## How to use **Floppy's Phonics** Online

Here is a sample page from *Floppy's Phonics Online*. Click on the numbers for an explanation of what each button does, or scroll down to read explanations of all the buttons, including additional buttons for Level I books.

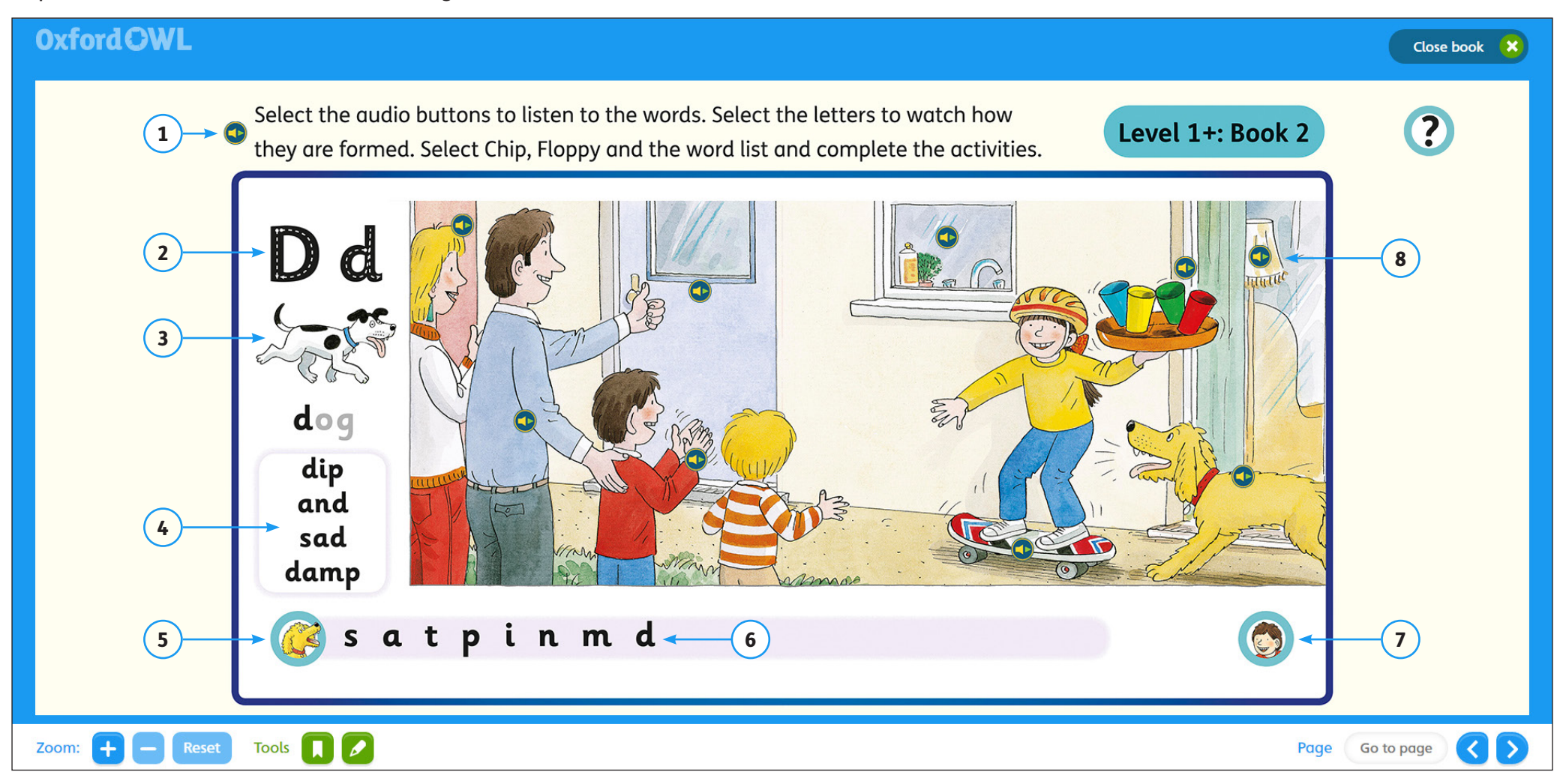

|   | What does the button look like?                  | Click here for                                                                    | What does the activity look like?                                                      |
|---|--------------------------------------------------|-----------------------------------------------------------------------------------|----------------------------------------------------------------------------------------|
| 1 | Select the audio butto<br>they are formed. Selec | Audio of the instructions.                                                        | Audio only.                                                                            |
| 2 | Dd                                               | A video that shows how the<br>graphemes are formed, with<br>audio of the phoneme. | Level I+: Book 2 Quit octivity X<br>Watch the video to see how the letters are formed. |
| 3 | dog                                              | Audio of the phoneme and the word (e.g. /d/ dog).                                 | Audio only.                                                                            |

|   | What does the button look like? | Click here for                                                                                                    | What does the activity look like?                                                                                             |
|---|---------------------------------|----------------------------------------------------------------------------------------------------|----------------------------------------------------------------------------------------------------|
| 4 | dip<br>and<br>sad<br>damp       | A blending activity with audio<br>that allows children to practise<br>sounding out phonemes and<br>blending them to make words.<br>Reveal the picture to give children<br>an extra clue. | Level 1+: Book 2 Quit activity ★<br>Select the graphemes to listen to the sounds.<br>Blend the sounds and listen to the word. |
| 5 |                                 | A grapheme-phoneme matching<br>activity that allows children to<br>listen to the phonemes and point<br>to the corresponding graphemes<br>as they hear them.                              | Level I+: Book 2 Quit activity X<br>Listen to the sounds and match them to the graphemes.                                     |
| 6 | s a t p                         | Audio of the phonemes for each grapheme.                                                                                                    | Audio only.                                                                                                    |

|   | What does the button look like? | Click here for                                                                                                    | What does the activity look like?                                                                     |
|---|---------------------------------|----------------------------------------------------------------------------------------------------|----------------------------------------------------------------------------------------------------|
| 7 |                                 | A drag-and-drop activity that<br>allows children to:<br>• listen to a word<br>• listen to individual phonemes<br>• drag the graphemes into the<br>right order to blend and create<br>the word. | Level I+: Book 2 Quit activity ×<br>Listen to the audio. Drag the correct graphemes to make the word. |
| 8 |                                 | Audio of objects featured in the<br>picture to help children practise<br>the phonemes they are learning.                                                                                       | Audio only.                                                                                           |

|                        | What does the button look like? | Click here for                           | What does the activity look like?                                                                                                    |
|------------------------|---------------------------------|------------------------------------------|----------------------------------------------------------------------------------------------------|
| Level 1<br>titles only |                                 | Audio of a song.                         | Level I: At Home Quit activity X   Listen to the song. Start by making up some actions to go with the song. Join in with the words when you are ready. Image: Comparison of the song of the song of th |
| Level 1<br>titles only |                                 | Audio of the sound shown in the picture. | Audio only.                                                                                                    |